## 导师端:

导师系统点击"新三助管理",填写"岗位设置申请"。

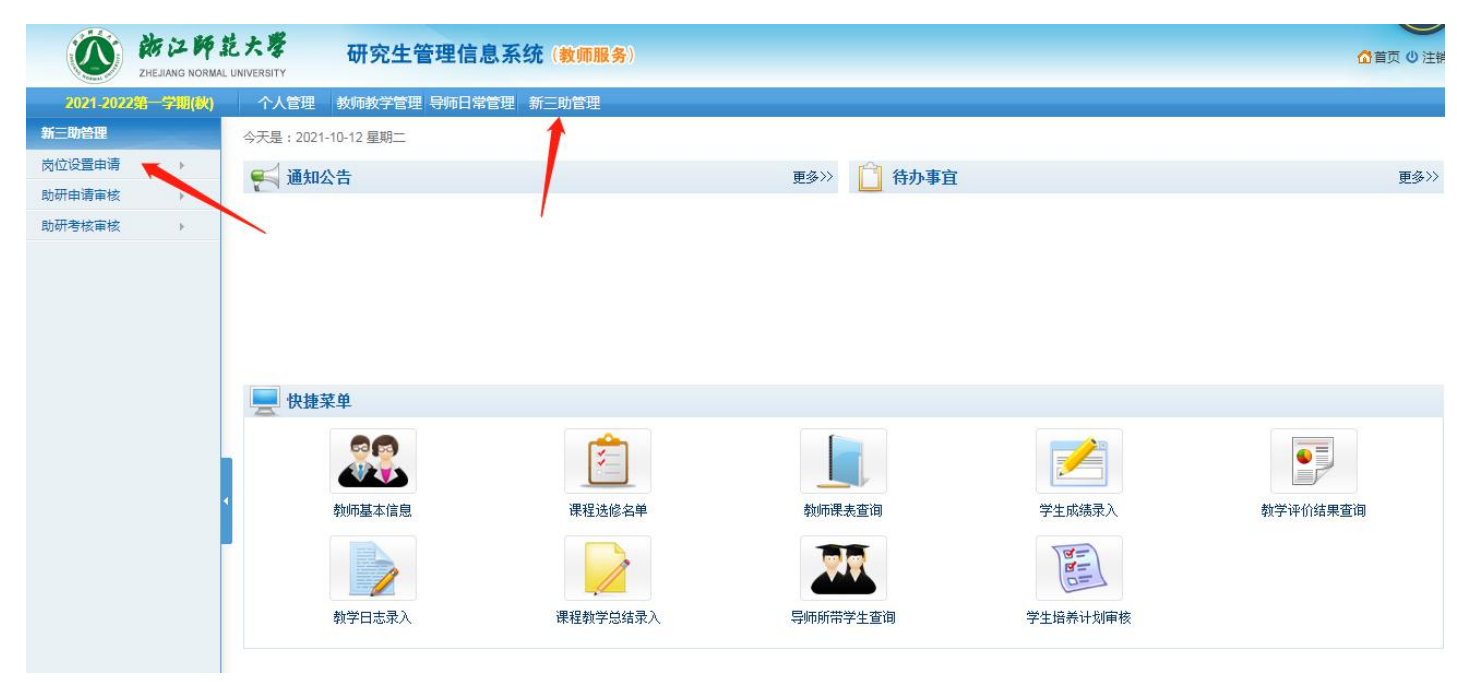

点击"申请"后,设置"岗位类别",以区分不同助研岗的岗 位信息。同一岗位类别下,可设置多个助研岗。

| CON BRIDE       | 記大考<br>GRN GRN CHERRITY<br>GRN CHERRITY | <b>系统(教师服务</b> ) |            | ☆首页 () 注销 / 用户切换 / 様改密码 ↓ 下載打印播件      |    |
|-----------------|-----------------------------------------|------------------|------------|---------------------------------------|----|
| 2021-2022第一学期(秋 | 个人管理 教师教学管理 导师日常管                       | 里新三助管理           |            |                                       |    |
| 新三助管理           | ▶ 助研岗位设置导师申请信息                          |                  |            | ହ                                     | 帮助 |
| 岗位设置申请 >        |                                         |                  |            | 提交申请 退                                | 出  |
| 助研申请审核          | 设岗学院                                    | 院                | 设岗导师       |                                       |    |
| 助研考核审核          | 设置岗位类别 硕:                               | 上岗位1 🗸           |            |                                       |    |
|                 | 设岗导师经费卡号                                |                  | 可使用劳务经费金额  | <b>—</b>                              |    |
|                 | 经费卡项目名称                                 |                  | 经费卡负责人     |                                       |    |
|                 | 助研岗位设置数                                 | ↑                | 聘期时间       | 请选择 ✔ 个月 申请年度: 2021 年                 |    |
|                 | 助研每周工作时间                                |                  | 导师发放助研津贴标准 | 元/月/人<br>请填写整数如 "300" 不要带小数点,方便学生计算总额 | 採助 |
|                 | 每一个助研岗位的工作内容(加尚<br>位不同可以分别设定)           |                  |            |                                       |    |
|                 | 每一个助研岗位的工作目标(加岗<br>位不同可以分别设定)           |                  |            |                                       |    |

研究生选择"助研岗位聘任申请",点击"新增"。

|           | 方 注 M<br>HEJIANG NOR | 記大學<br>MAL UNIVERSITY | 研究生管     | 理信息系统(学生服 | 务)   |      |      |        | ۵      | 音页 🕛 注销 🔑 修改密码 |
|-----------|----------------------|-----------------------|----------|-----------|------|------|------|--------|--------|----------------|
| 2021-2022 | 学期(秋)                |                       |          |           |      |      |      |        | ¢q ∈ ∎ |                |
|           |                      |                       |          |           |      |      |      |        |        | ◎ 帮助           |
| 公共信息      | +                    | 助研岗务申请表               | (共:0条记录) |           |      |      |      |        |        | 💋 💠 新增         |
| 个人信息      | +                    | 学号                    | 姓名       | 申请的学年     | 设岗导师 | 岗位类别 | 经费卡号 | 导师考核状态 | 院系考核状态 | 修改 删除          |
| 等级考试      | +                    |                       |          |           |      |      |      |        |        |                |
| 培养管理      | +                    |                       |          |           |      |      |      |        |        | /              |
| 培养环节      | +                    |                       |          |           |      |      |      |        |        |                |
| 科研成果      | +                    |                       |          |           |      |      |      |        |        |                |
| 学术交流      | +                    |                       |          |           |      |      |      |        |        |                |
| 教学、导师评估   | +                    |                       |          |           |      |      |      |        |        |                |
| 毕业与学位     | +                    |                       |          |           |      |      |      |        |        |                |
| 三助管理      |                      |                       |          |           |      |      |      |        |        |                |
| 助研岗位聘任申請  | <b>a</b>             |                       |          |           |      |      |      |        |        |                |
| • 助研岗位考核表 |                      |                       |          |           |      |      |      |        |        |                |
| 问卷管理      | +                    |                       |          |           |      |      |      |        |        |                |
| 规章制度测试    | +                    |                       |          |           |      |      |      |        |        |                |
| 学术研讨课教室借  | 用 +                  |                       |          |           |      |      |      |        |        |                |

然后依次选择"设岗学院"、"设岗导师"和"岗位类别"。 注:助研岗位信息根据岗位类别内容联动。

| X A                          | IANG NORM | 記大考<br>GR GR GR GR GR GR GR GR GR GR GR GR GR G | 息系统(学生服务)                                                                                                    |                         |       | 🔓 首页 🙂 注销 🥕 修改 | 1改密码 |
|------------------------------|-----------|-------------------------------------------------|----------------------------------------------------------------------------------------------------|-------------------------|-------|----------------|------|
| 2021-2022第一学期                |           |                                                 |                                                                                                    |                         |       |                |      |
|                              | -         | ▶ 助研学生申请                                        |                                                                                                    |                         |       | ş              | 2 帮助 |
| 公共信息                         | +         | 状态:                                             |                                                                                                    |                         |       | 日保存            | 退出   |
| 个人信息                         | +         |                                                 |                                                                                                    |                         |       |                |      |
| 等级考试                         | +         | 学号                                              | and the second second sec | 申请者姓名                   | 100 C |                |      |
| 培养管理                         | +         | 院系                                              |                                                                                                    | 专业                      |       |                |      |
| 培养环节                         | +         | 年级                                              |                                                                                                    | 申请者导师                   |       |                |      |
| 科研成果                         | +         | 身份证号                                            |                                                                                                    | 银行卡号                    |       |                |      |
| 学术交流                         | +         | 联系电话                                            |                                                                                                    | E-nail                  |       |                |      |
| 教学、导师评估                      | +         | 设岗学院                                            | ~                                                                                                    | 设为导师                    | ~     |                |      |
| 毕业与学位                        | +         |                                                 | 硕士岗位1 ~                                                                                                    |                         |       |                |      |
| 三助管理                         | -         | 设岗导师助研经费发放的经费卡号                                 | ****                                                                                                    | 聘期时间                    | 10 个月 |                |      |
| <ul> <li>助研岗位聘任申请</li> </ul> |           | 经费卡项目名称                                         |                                                                                                    | 经费卡负责人                  |       |                |      |
| <sup>1</sup> 助研岗位考核表         |           | 助研每周工作时间                                        |                                                                                                    | 导师发放助研津贴标准              | 元/月   |                |      |
| 问卷管理                         | *         |                                                 |                                                                                                    |                         |       |                |      |
| 规章制度测试                       | +         |                                                 |                                                                                                    |                         |       |                |      |
| 学术研讨课教室借用                    | +         | 申请者现有的与申请岗位相关的专业知                               |                                                                                                    |                         |       |                |      |
|                              |           | 识与能力                                            |                                                                                                    |                         |       |                |      |
|                              |           |                                                 |                                                                                                    |                         |       |                |      |
|                              |           |                                                 |                                                                                                    |                         |       | //             |      |
|                              |           |                                                 | 根据设岗位导师在《浙江师范大学研究生助研岗位设                                                                                                    | 置申请表》提出的助研岗位的工作内容填写<br> |       |                |      |
|                              |           |                                                 | 2                                                                                                    |                         |       |                |      |
|                              |           | 助研工作内容                                          |                                                                                                    |                         |       |                |      |

学院汇总审核导师设岗信息,点击"导师岗位申请审核",选择申请学年"2021-2022"。

|                      | 防江師」<br>ZHEJIANG NORMAL | 記大學<br>UNIVERSITY | 管理信息系统(教师服务 |                   |           |      | ☆ 首页 ७ 注销 ∕ 用户切换 ∕ / | 8改密码↓ 下载打印插件              |
|----------------------|-------------------------|-------------------|-------------|-------------------|-----------|------|----------------------|---------------------------|
| 2021-2022            | 6一学期(秋)                 | 招生管理  学籍管理        | 培养管理 成绩管理   | 毕业管理  学位管理        | 导师管理 研工管理 | 系统管理 |                      |                           |
| 研工管理                 |                         | > 导师助研岗位申请审核      |             |                   |           |      |                      | ② 帮助                      |
| 奖惩管理                 |                         |                   |             |                   |           |      |                      |                           |
| 普通助学会管理              | ±.                      | 所属院系: <b>请选择</b>  | ✔ 申请学年: 20  | 021-2022 	 导师编号(如 | 生名):      | 查询   |                      |                           |
| 学业奖学金管理              | +                       |                   | 1           |                   |           |      |                      |                           |
| 档案管理                 | (±)                     | 导师列表              |             |                   |           |      |                      | Image: Section 10 (excel) |
| 三助管理                 | -                       |                   |             |                   |           |      |                      |                           |
| > 导师岗位申请审            | 核                       |                   |             |                   |           |      |                      |                           |
| > 助研申请审核<br>> 助研考核定核 |                         |                   |             |                   |           |      |                      |                           |
| 大放情况                 |                         |                   |             |                   |           |      |                      |                           |
| 党团管理                 | +                       |                   |             |                   |           |      |                      |                           |
| 学术交流管理               | ÷                       |                   |             |                   |           |      |                      |                           |
| 问卷调查管理               |                         |                   |             |                   |           |      |                      |                           |
|                      |                         | •                 |             |                   |           |      |                      |                           |
|                      |                         |                   |             |                   |           |      |                      |                           |
|                      |                         |                   |             |                   |           |      |                      |                           |
|                      |                         |                   |             |                   |           |      |                      |                           |
|                      |                         |                   |             |                   |           |      |                      |                           |
|                      |                         |                   |             |                   |           |      |                      |                           |
|                      |                         |                   |             |                   |           |      |                      |                           |
|                      |                         |                   |             |                   |           |      |                      |                           |
|                      |                         |                   |             |                   |           |      |                      |                           |
|                      |                         |                   |             |                   |           |      |                      |                           |
|                      |                         |                   |             |                   |           |      |                      |                           |
|                      |                         |                   |             |                   |           |      |                      |                           |

导师申请的内容是不允许管理员修改的,如需修改,点撤销, 由设岗导师自行修改。

| 【管理      |         | 学籍管理   | 培养管理 成绩管理               | 毕业管理        | 学位管理 导师管理 | 里 研工管理 系统管理 |         |      |      |               |             |
|----------|---------|--------|-------------------------|-------------|-----------|-------------|---------|------|------|---------------|-------------|
|          | > 导师助研阅 | i位申请审核 |                         |             |           |             |         |      |      |               | 2 #         |
| 精理 🕢     |         |        |                         |             |           |             |         |      |      |               |             |
| 動学金管理 🛨  | 所属院系:   | 请选择    | ✔ 申请学年:                 | 2021-2022 - | 异师编号(姓名): | 查ì          | D.      |      |      |               |             |
| 业奖学会管理 🛨 |         |        |                         |             |           |             |         |      |      | N             |             |
| 普理 +     |         |        |                         |             |           |             |         |      |      |               |             |
| 竹管理 -    | 与师列表(F  | (月9余)  | 10 chinh 25             | 中洋ケー        | E B       |             |         |      |      | · 守正          | 1-21 ₽ (exc |
| 师岗位由请审核  | 守师工亏    | 守咖啡名   | <b>议内院</b> 杀<br>拉树言笑理态腔 | 甲请牛肢        | *5        | 投票下贝贡人      | 经济卡加自主和 | 甲谓子生 | 甲核抗心 | (半細信思<br>(差/準 |             |
| 研申请审核    | - 20    |        | 杭州南等明九代                 | 2021        |           |             |         |      | 口审核  | 洋店            | ● 銀川        |
| 研考核审核    | 20      | +      | 他理与环境科学学院               | 2021        |           |             |         |      | 已审核  | 详情            | ● 撤消        |
| 放情况      | 20      |        | 物理与由子信息工程学院             | 2021        |           |             |         |      | 已审核  | 详情            | ⊘ 撤消        |
| 管理 +     | 1       |        | 非洲研究院                   | 2021        | 16        |             |         |      | 已审核  | 详情            | ⊘撤消         |
| 交流管理 +   | 2       |        | 地理与环境科学学院               | 2021        |           |             |         |      | 已审核  | 详情            | ⊘撤消         |
|          |         |        | 物理与电子信息工程学院             | 2021        |           |             |         |      | 已审核  | 详情            | ⊘ 撤消        |
|          | 4       |        | 数学与计算机科学学院              | 2021        |           |             |         |      | 已审核  | 详情            | ⊘撤消         |
|          | 2       |        | 工学院                     | 2021        |           |             |         |      | 已审核  | 详情            | ⊘撤消         |

学院汇总审核学生助研申请信息,点击"助研申请审核",选择申请学年"2021-2022"。

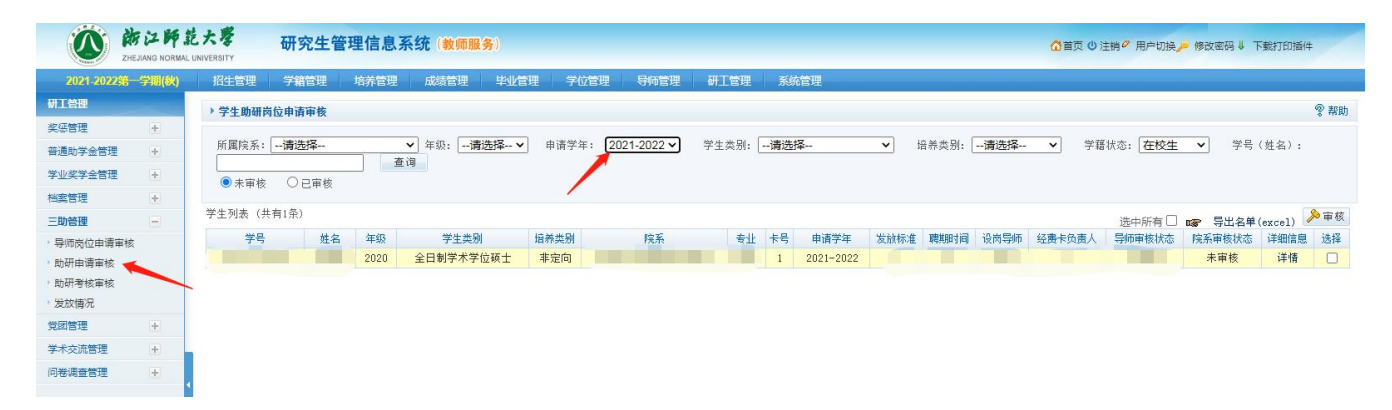

如果导师的设岗信息修改了,请撤销学生的申请,并通知学生 自行根据设岗导师的新信息进行修改,不然会造成数据错误 (因为提交申请后,导师端信息不会和学生端联动,需手动修 改)。或者院系秘书在管理端帮忙修改,确保数据的准确性。